Manage TippyTalker Folders and Cards

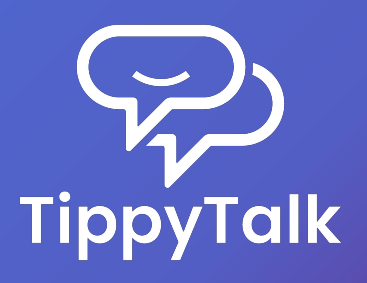

#### Default Set of Cards

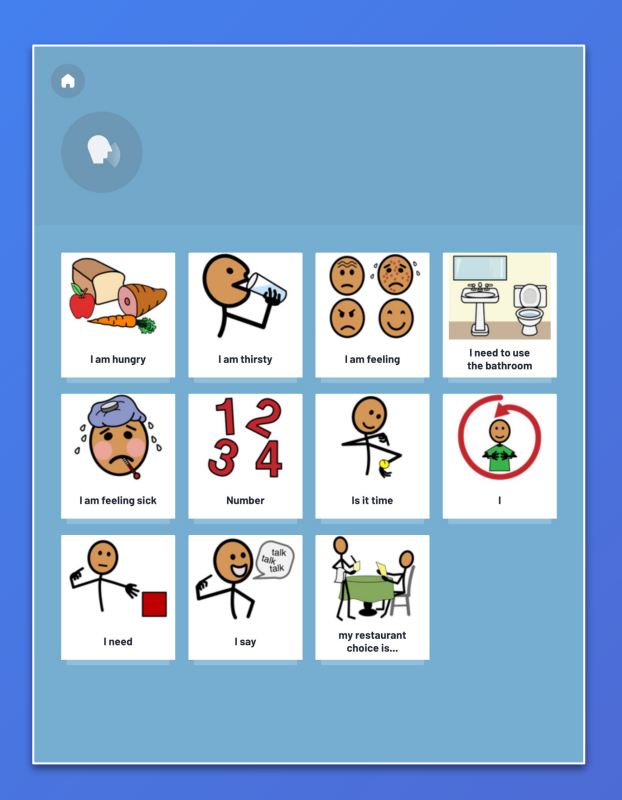

- → The structure of cards in the TippyTalk app is hierarchical, consisting of two levels: folders and cards.
- → When creating a TippyTalker profile, a standard set of cards is automatically generated.

# **TippyTalker Communication**

Phrase construction in TippyTalk is a two-stage process:

- 1) Folder: Represents the need or topic of the phrase (e.g., 'I am hungry').
- Card: Specifies the action, feeling, or subject within that topic (e.g., 'May I have an apple?').

By combining these, a complete phrase is formed. The app then plays the selected phrase for the TippyTalker.

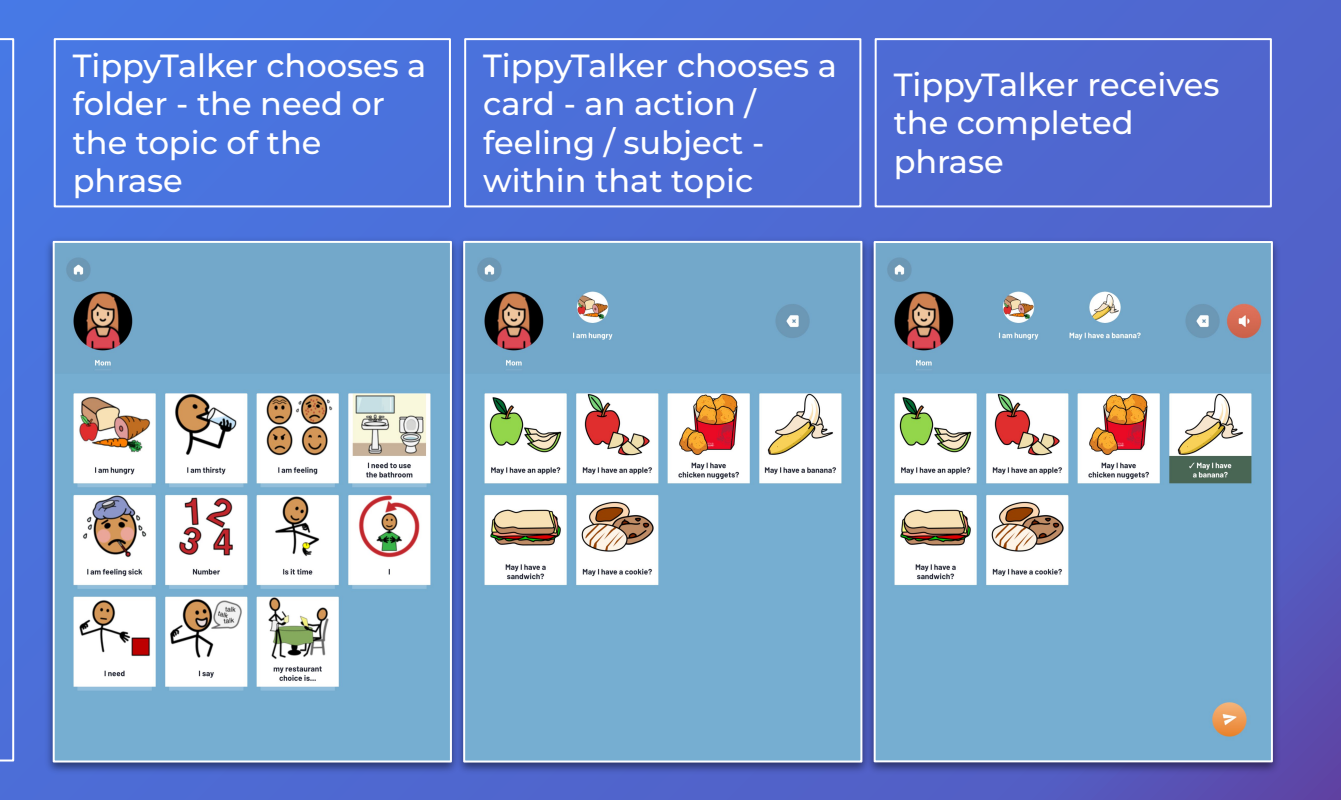

#### Manage TippyTalker Folders and Cards

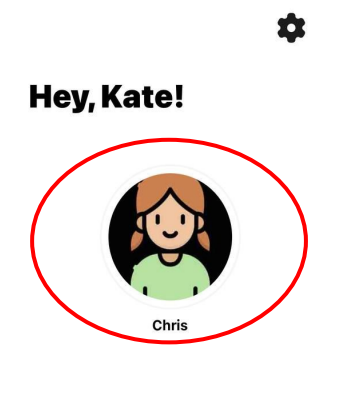

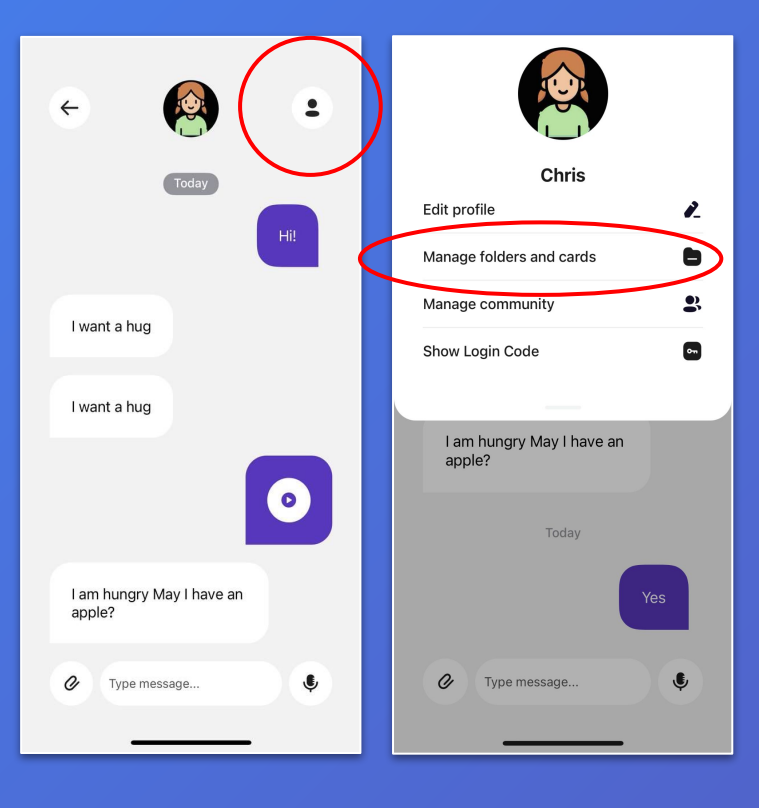

- → All TippyTalker folders and cards are visible in the TippyTalk app to the Admin and community managers.
- → To manage these folders and cards, select the TippyTalker's profile on the home screen and then tap the button in the upper right corner.

# Manage TippyTalker Folders and Cards

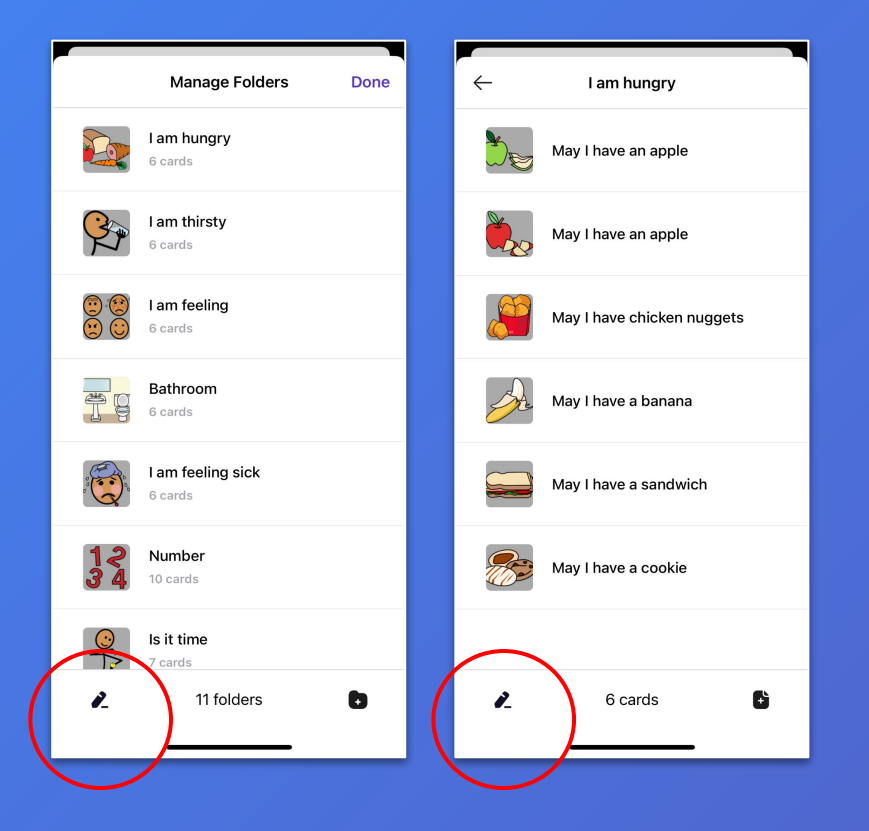

- → The application uses a two-level structure, where each folder contains multiple cards. To open a folder, simply press on it.
- → Any action you can perform on a folder can also be performed on a card.
- → Use the button in the bottom left corner to edit folders or cards.

#### Edit TippyTalker Folders and Cards

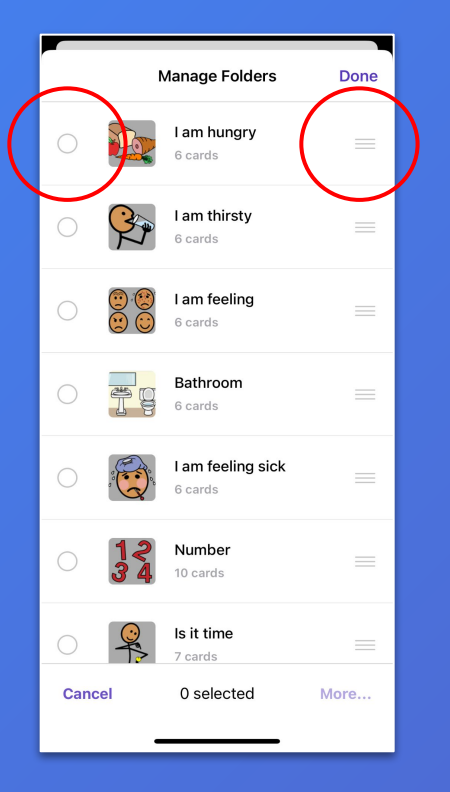

- → After pressing the edit button, you can reorder items by dragging them using the three-line icon on the right.
- → To select one or more items from the list, click on them, then press the 'More' button in the bottom right corner and choose an action to perform.

### Manage TippyTalker Folders and Cards

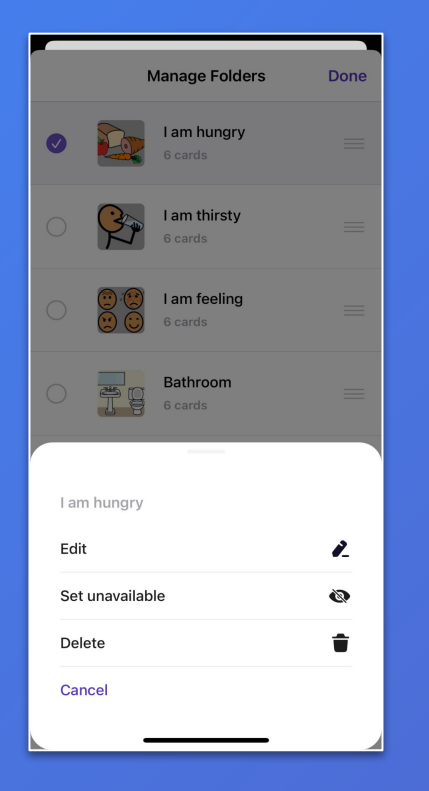

- → You can edit, delete, or set any folder or card as unavailable.
- → Setting an item as unavailable means it will be hidden from the TippyTalker's view on the screen, but you can restore it at any time.

# Manage TippyTalker Folders and Cards: Android

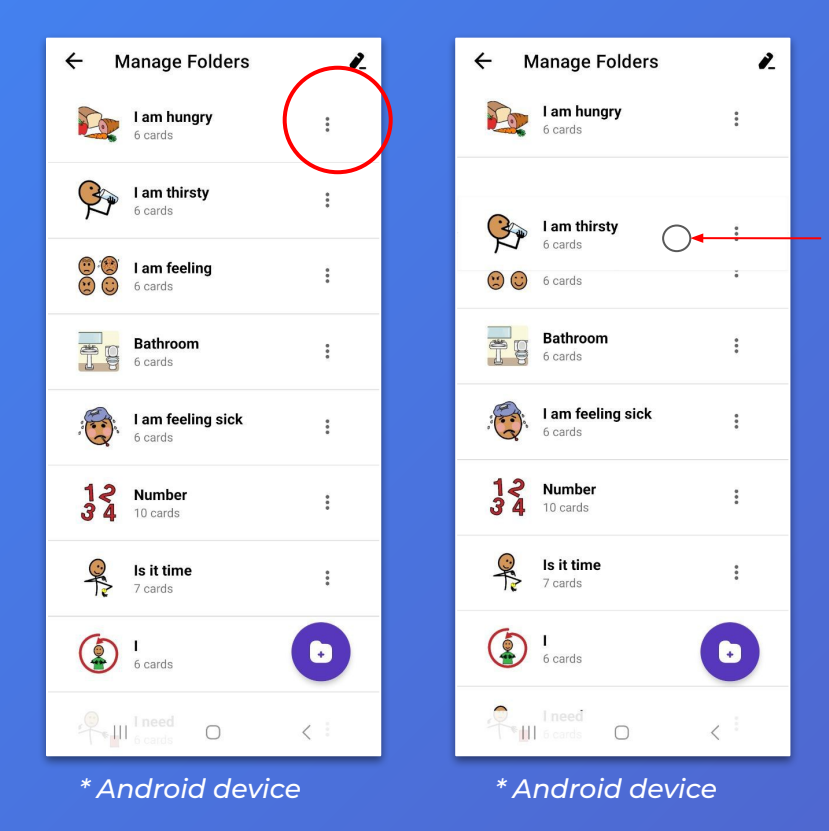

- → On Android devices, these actions are slightly different.
- → To reorder an item, press any part of the line it's in and drag it to the desired place.
- → To make changes to a folder or a card, tap the three-dot icon to the right of the item you want to select, then choose the action.

#### Create TippyTalker Folders and Cards

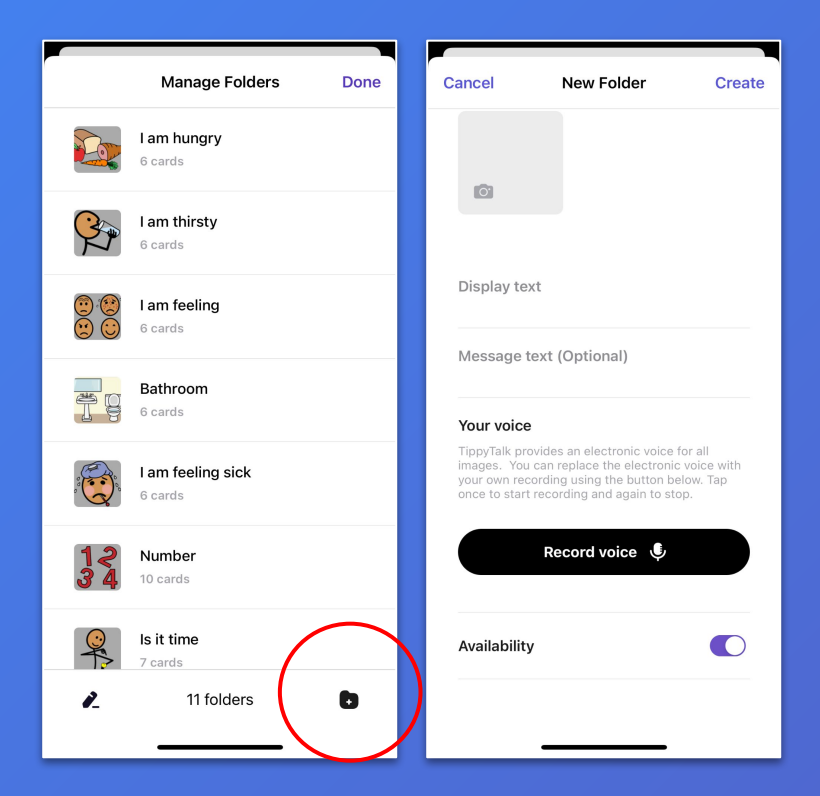

- → Use the icon with a plus in the bottom right corner to create new item.
- → Next, choose a picture by pressing on the square icon.

### Create TippyTalker Folders and Cards

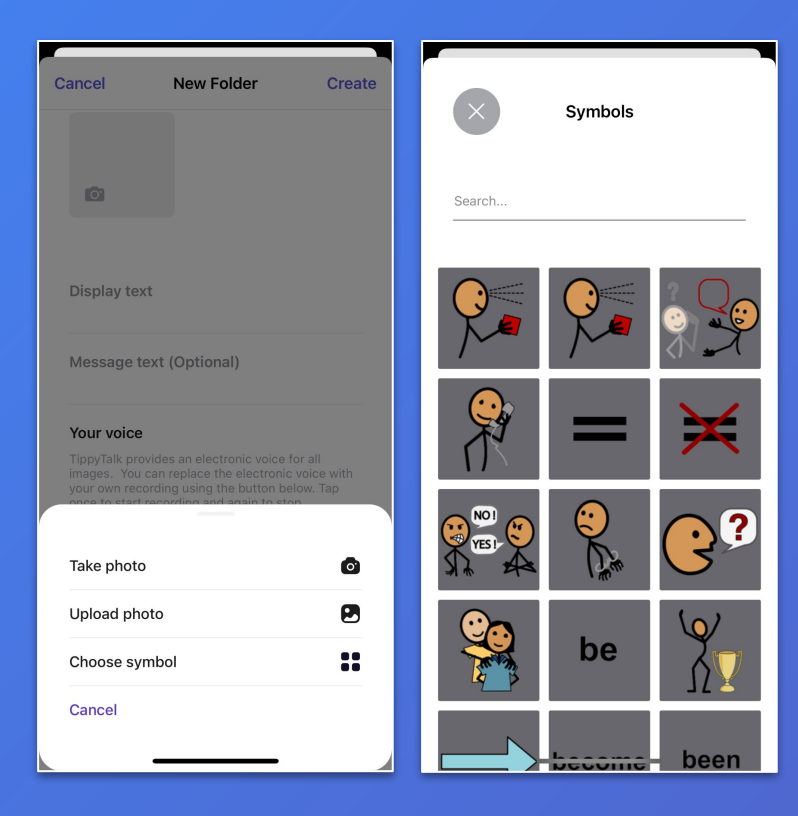

→ You can add an image to a card or folder in the following ways:

- take a photo;
- upload photo from your phone;
- choose an illustration from the app's library.
- → TippyTalk includes a SymbolStix library with approximately 50,000 symbols.
- → When selecting an image for a card or folder, you can search for symbols in the library using keywords in the search box.

### Create TippyTalker Folders and Cards

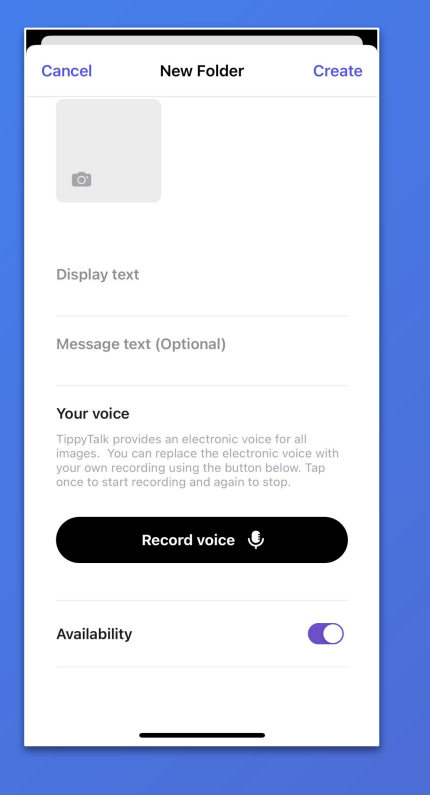

- → You need to create a name, or Display Text, for the item.
- → The application can automatically voice the name, but you can also record your own voiceover.
- → Once you've filled in all the details, press 'Create' in the upper right corner to save your new item.